# **Brother Internet Print**

Overview Add Port Port Settings Partial E-mail Print

Copyright © 1997 –2001 by Brother Industries, Ltd.

## **Overview**

Brother BIP product is a Windows 95/98/Me/NT/2000 software driver that allows a PC user at one location, to send a print job to a printer connected to an NC series print server at a remote location. For example, a user on a PC in New York could print a document directly from his Microsoft Excel application program to a printer in Paris.

# **Add Port**

From the Windows 95/98/Me/NT/2000 **Start** button, select **Settings** and then **Printers**. Click on the icon of a using printer driver, select **File** from the menu bar, and then choose **Properties**. Click on the **Details** (95/98/Me) or **Ports** (NT/2000) tab and click the **Add Port** button. In the **Add Port** dialog, select the **Other** radio button (95/98 Only) and then select **Brother Internet Port**. For the **Port Name**, enter a port name, make sure that the port name begins with **BIP**.

## **Port Settings**

From the Windows95/98/Me/NT/2000 **Start** button, select **Settings** and then **Printers**. Click on the icon of the driver which has the Brother Internet Print port, select **File** from the menu bar, and then choose **Properties**. Click on the the **Details** (95/98/Me) or **Ports** (NT/2000) tab and push the **Port Settings** button. Enter the following items.

### a) E-Mail Address

Input the E-Mail address of the printer which you would like to print to. The Printer must be configured to use the correct POP3 server address and mailbox account.

Example: hl2400c\_uk@brother.com

If you wish to send to more than one printer, separate each printer with a semicolons (;). Example:

hl2400c\_uk@brother.com;hl2400c\_us@brother.com

### b) Your E-Mail Address

Input your E-Mail Address.

Example: Thomas@brother.com

### c) SMTP E-Mail Server

Enter the address of your SMTP server. If you don't know the name of your SMTP server, ask your service provider or system administrator.

### d) Notification Address & Select desired notification

Specify the e-mail address of who will receive a notification of successful print and the type of notification received.

## **Partial E-mail Print**

Very often System Administrators will configure their e-mail systems so that it is impossible for you to send large e-mail files. Each e-mail message that you send will take up some space on your company e-mail server. When you utilize the Brother Internet Print feature on your Brother network printer, you could very quickly create very large files. For example, if you e-mail a 600 dpi color print job, the e-mail file generated may take up several megabytes of hard disc space on the e-mail server. If your System Administrator has configured his mail system so that people can only send files that are a maximum size of 1Mb, this would mean that your print job would fail if the file size generated was greater than 1Mb.

Partial E-mail Print resolves this problem. Basically, it breaks down the print job into separate files. For example, if you generated a 5Mbyte print file and your System Administrator has only let you send a file size of 1Mbyte, Partial E-mail Print would create five separate e-mails which would then be sent through your e-mail server on an individual basis.

The printer would then receive these five files and re-construct them. Once they were reconstructed, it would print them as one single print job.

To use Partial E-mail Print, check the **Use Partial E-mail Print** option (which is enabled by default) in the **Port Settings (Brother Internet Print)** dialog. Your e-mail will then be separated accordingly. You MUST consult your System Administrator to find out the maximum value for this setting.

If you select the **Enable Size check dialog** and then try to print out a job which will occupy more than 1Mbyte, a dialog box will appear warning you that you are generating a large file. You can then choose to cancel the print job, or continue trying.

#### Hardware requirements

You must be using version 3.47 or later software in your Brother network card. To find out which version you are using, print out a configuration sheet and the version number will be printed. If you are using a version prior to 3.47, do not try to use this option.

#### a) Use Partial E-mail Print

If you do not select this option, your e-mail will not be fragmented.

#### b) Partition Value

Printing data will be split into sections of the size you specify. You can enter from 16 to 16384 (KBytes).

#### c) Enable Size check dialog

A confirmation message will appear on your screen when you try to send data which is larger than 1Mbyte.

# **Address Book**

<u>Overview</u>

Register a E-mail address of printers to a address book Delete a E-mail address of printers from a address book Set an E-mail address of printers to a Port Settings dialog

Copyright © 1997-2001 by Brother Industries, Ltd.

# Overview

This utility can administer the E-mail addresses of Brother printers which support the Internet Print facility.

## Register a E-mail address of printers to a address book

Push the **New address** button on the Tool bar, then this opens a **Properties** dialog. You must now set an E-mail address of the printer to which you would like to send a print job. If you push the **OK** button, your settings will be registered. In case of registering a group address, push the **New group** button on a tool bar, this opens a **Properties** dialog. You can then set a group name and select the members. To do this, push the **New** button this then opens a **select members** dialog.

# Delete a E-mail address of printers from a address book

Click on the E-mail address that you wish to delete, then push the **<<Delete** button.

# Set an E-mail address of printers to a Port Settings dialog

Click on the E-mail addresses from the list box, then push the **To>>** button. The selected addresses are registered.